## 113年南湖高中 大學分發入學選填志願輔導時程表

輔導室 113.06.03

|                                    |                                                                                                    |                                                                                                    | 拥守至110.00.0J |  |
|------------------------------------|----------------------------------------------------------------------------------------------------|----------------------------------------------------------------------------------------------------|--------------|--|
| 7/12(五)~7/13(六)                    | 分科測驗考                                                                                                    | 各考場                                                                                                    |              |  |
| 7/29(-)                            | <ol> <li>1.大考中心寄發成績及公布</li> <li>2.公布大學分發招生名額(</li> <li>科目組合成績人數累計及最</li> </ol>                               | <ol> <li>1.大考中心會將成績單直接<br/>寄到考生通訊地址,或發簡訊<br/>通知成績,也可自行上網查詢<br/>個人成績。</li> <li>2.大學考試入學分發委員會<br/><u>http://www.uac.edu.tw</u></li> </ol> |              |  |
| 7/29(一)上午 9:00~<br>8/ 4(日)中午 12:00 | 考生自行繳交至                                                                                                    | 220 元(臨櫃繳費、ATM 或網<br>路轉帳,臨櫃繳費臨櫃僅到<br>8/2下午15:30止)                                                                                       |              |  |
| 7/30(=)10:30~12:00                 | 登記分發選填志願說明會                                                                                                  | 邀請家長及師生參加                                                                                                    |              |  |
| 8/1(四)、8/2(五)<br>9:00~12:00        | 畢業生選填志願輔導<br>個別諮詢<br>7F 選修教室二<br>(原電腦教室四)                                                                    |                                                                                                    | 輔導老師進行個別諮詢   |  |
| 8/1(四)上午 9:00<br>~8/4(日)下午 4:30 止  | 登記分發志願(線上登記至<br>登記分發需身分證字號、分:<br>自行設定之通行碼,詳細請<br>發委員會網站 <u>http://www.1</u><br>關訊息;志願送出之後,請:<br>願表以便日後申請複查時用 | 至 <u>http://www.uac.edu.tw</u><br>使用練習版預先設定目標,<br>注意時間自行上網選填。                                                                           |              |  |
| 8/15(四)                            | 公布錄取名                                                                                                    | 8/15~8/19受理分發結果複查                                                                                                    |              |  |

#以上時程若有修正,以大學考試分發委員會最新公告為主!!

如有其他問題請直撥輔導室 2630-8889 分機 701。或 Email 徐老師:

<u>hehehehsu10@nhush.tp.edu.tw</u>;洪老師:<u>shirley41452@nhush.tp.edu.tw</u>。

| <b>選填志願輔導時程表</b> (諮詢請以班級分配時間為主,若不便參加,亦可擇另一日前來) |                    |         |         |                 |  |  |  |
|------------------------------------------------|--------------------|---------|---------|-----------------|--|--|--|
| 日期                                             | 日期 時間              |         | 諮詢教師    | 備註              |  |  |  |
| 8月1日 (四)                                       | 9:00~9:30<br>團體說明  | 301~307 | 張老師、洪老師 | 諮詢時請備妥成績與志願表或其他 |  |  |  |
| 8月2日 (五)                                       | 9:30~12:00<br>個別諮詢 | 308~316 | 張老師、洪老師 | 相關資料。           |  |  |  |

\*背面有登記流程及繳費資訊,請翻頁查看

## 登記流程

- 登記繳費(繳款帳號設定請看下方#附註說明) ※未於規定期限內繳交登記費者不得參加登記分發志願。
   →可選擇華南銀行臨櫃繳款(免手續費)、各地郵局或其他金融機關臨櫃<u>跨行匯款、ATM 轉帳、</u> 網路 ATM 轉帳、行動銀行(手續費自付)等方式。
   下載 113 單機版,輸入個人資料、成績並開始進行志願排序
- →113 單機版於 <u>www.uac.edu.tw</u> 下載並安裝,<u>務必使用 113 版本</u>。
  →輸入基本資料、學測與分科測驗成績。
  →可依照校系、條件、直接輸入校系代碼選擇志願,並加以排序。
  →直接拖曳滑鼠即可調整志願前後排序。
  →已選志願區內,若出現紅色字體,為不符合校系招生條件。
- 透過單機版產生一組志願碼
   →點選「產生志願碼」,再次提醒,務必確認為113 單機版,不然將產生錯誤志願碼。
   →志願碼產生後,點選「選取複製」,並開啟附屬應用程式之記事本,貼上志願碼,存檔。
   →每次修改志願順序後,得再次產生新志願碼,才能覆蓋稍早志願。
- 4. 進入網路登記志願系統,並貼上志願碼 (7/29(一)9:00~8/4(五)中午 12:00 止「繳交登記費」)
  →8/1 上午 9:00 起開放網路登記志願系統,網址為 <u>www.uac.edu.tw。</u>
  →點選「進入網路登記志願」,輸入身份資料進入。
  →進入系統後先確認你的登入狀態:頁面上方左側顯示「您尚未完成登記志願」字樣。
  完成後系統將顯示「你已完成登記志願」。
  →可直接使用志願碼,開始登記。
- 5. 再次確認個人志願並完成登記

→詳細閱讀注意事項並點選「同意」,並輸入身份證號碼、通行碼。

→輸入螢幕出現的「登記志願驗證碼」:輸入後點選確認,將完成登記志願。

這動作後將不得以任何理由請求更改或取消志願。

→出現「完成志願登記」訊息。

6. 點選儲存志願表,另存成 PDF 檔

→<u>點選「儲存志願表」,另存成 PDF 檔</u>。若 8/15 放榜後有疑義,請以此 PDF 檔作為申請分發結果複查文件。

#附註說明:繳款帳號設定:繳款帳號共計14碼,前3碼一律為920,第4碼起設定方式如下: (1)以身分證號碼報考者,設定方式為920+「身分證號碼」,其中英文字母依下列代碼表轉換。

| A= | B= | C= | D= | E= | F= | G= | H= | I= | J= | K= | L= | M= |
|----|----|----|----|----|----|----|----|----|----|----|----|----|
| 01 | 02 | 03 | 04 | 05 | 06 | 07 | 08 | 09 | 10 | 11 | 12 | 13 |
| N= | O= | P= | Q= | R= | S= | T= | U= | V= | W= | X= | Y= | Z= |
| 14 | 15 | 16 | 17 | 18 | 19 | 20 | 21 | 22 | 23 | 24 | 25 | 26 |

- (2)以居留證號碼或護照號碼報考者,設定方式為920+「9...」+「居留證或護照號碼」,其中 英文字母直接以「9」代換,並在居留證或護照號碼之前以「9」補足14碼
- (3)考生可依說明填寫(見以下填寫範例),亦可於繳費期間至分發會網站下載由系統代為設定 之繳費單。

| 前三碼 | 身分證號/ | 居留證號/護照號碼                 | 繳款帳號共14碼                         |
|-----|-------|---------------------------|----------------------------------|
| 920 | 身分證號碼 | <u><b>C</b></u> 102345678 | 920 <u>03</u> 102345678          |
|     | 居留證號碼 | <u>HD</u> 12345678        | 920 <b>999</b> 12345678          |
|     | 護照號碼A | 765 <u>AC</u> 4321        | 920 <b>99</b> 765 <b>99</b> 4321 |
|     | 護照號碼B | 123456789                 | 920 <u><b>99</b></u> 123456789   |